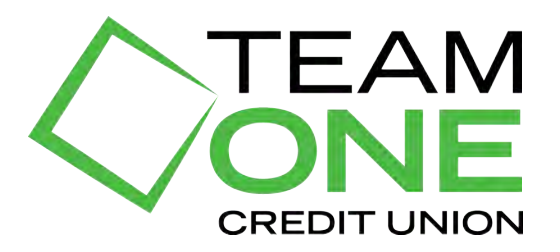

## VIDEO BANKING SYSTEM REQUIREMENTS & INSTRUCTIONS

## MINIMUM SYSTEM REQUIREMENTS

- 1. One of these devices:
  - a. Apple iOS 9.0 or later
  - b. Android Lollipop or later
  - c. Window or Mac based desktop computer or laptop using any of the following browsers: Chrome, Firefox, Safari or Microsoft Edge
- 2. Video camera, speakers and a microphone
- 3. Front facing for face-to-face viewing AND rear facing camera for capturing document images
- 4. Reliable WiFi internet connection or 4G or 5G mobile network connection

## VIDEO BANKING INSTRUCTIONS

1. Verified that your system meets the minimum requirements

- 2. Download the Team One Video Banking app
  - a. For Apple devices, visit the Apple Store
  - b. For Android devices or Windows devices, visit the Google Play Store

3. Access the app on your device and continue to the log in screen

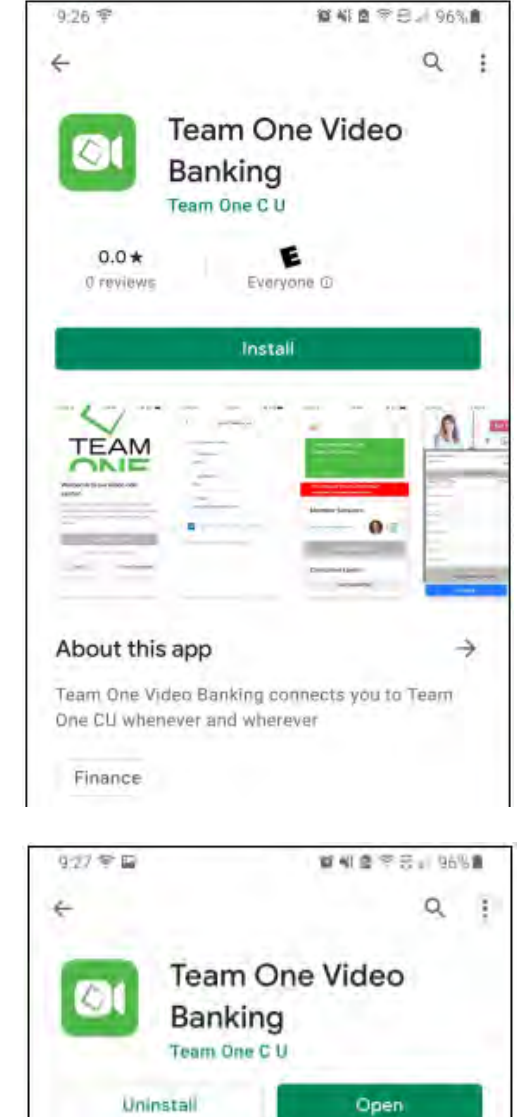

- 4. From the log in screen, you can:
  - a. Conduct a "Quick Video Call"
  - b. Log In (if you have an existing video profile)
  - c. Create a video profile

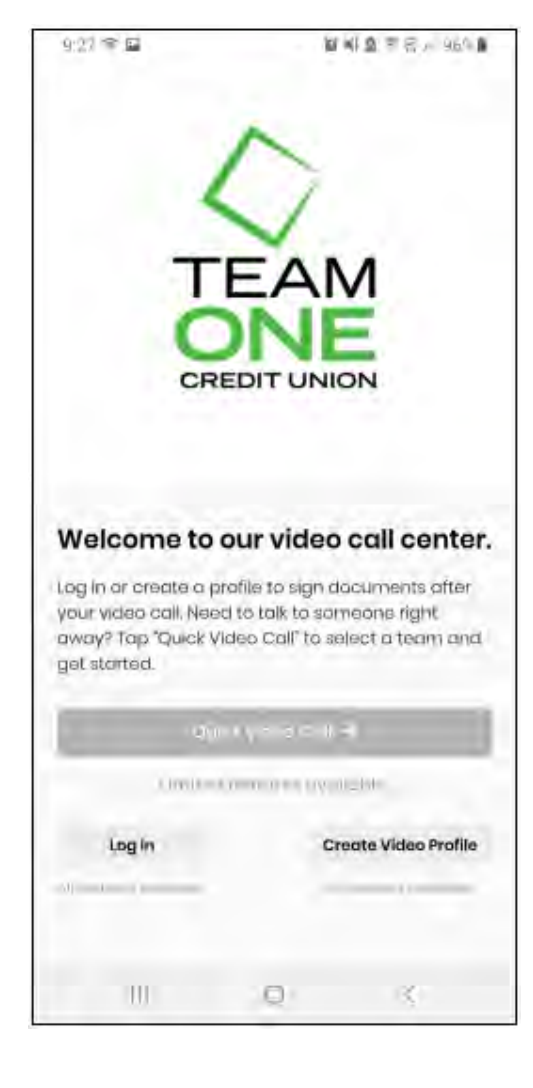

- 5. To create a video profile, select "Create a Video Banking Profile"
  - a. Complete profile information
  - b. Create a password
  - c. Agree to terms and conditions
  - d. Select "Create Account & Log In"

| 이 1일 속 🗐                                     | 12 41 2 平云,155*1                                                                                                    |
|----------------------------------------------|----------------------------------------------------------------------------------------------------|
| <                                            | Create Video Profile                                                                                                  |
| This does not<br>Credit Union<br>advantage o | constitute becoming a member of Team One<br>Your video profile allows you to take full<br>I the remote video service. |
| First N                                      | ame                                                                                                    |
| Last N                                       | ame                                                                                                    |
| Email                                        |                                                                                                    |
| Password rea<br>loworcase let                | uirements: 8 characters, 1 capital letter, 1<br>ter, 1 number, and 1 special character.                               |
| Passw                                        | rord                                                                                                    |
| Verify                                       | Password                                                                                                    |
| Agri                                         | e i criatorio con concluiano.                                                                                         |
|                                              |                                                                                                    |
| III                                          | Ū                                                                                                    |

6. Select "Start Video Call" or "Join a Meeting" to begin enjoying the convenience!

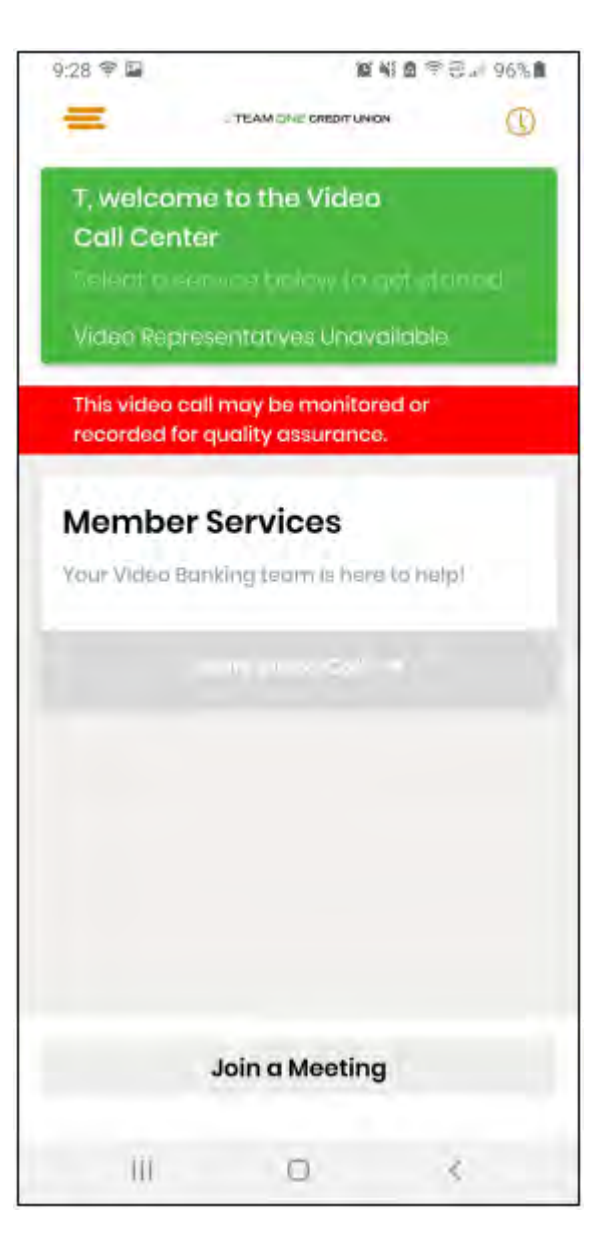